#### GUIDA OPERATIVA LEZIONI A DISTANZA

# Recupero password su www.itirctraining.it

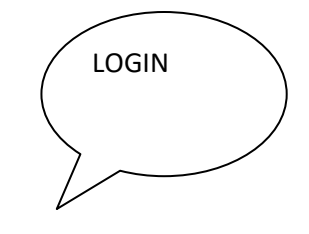

### Cliccare su:

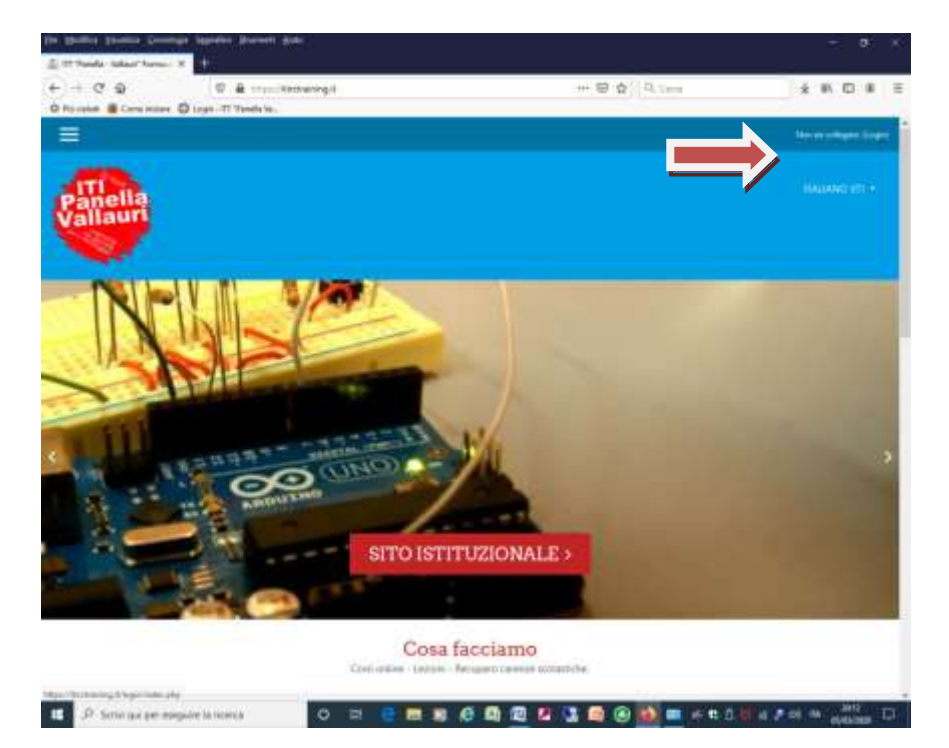

## Cliccare su:

| 17 Tendle - Talaar' ferrar: X                                     |                                                                                                    |                                        |                   |
|-------------------------------------------------------------------|----------------------------------------------------------------------------------------------------|----------------------------------------|-------------------|
| + C Q 0 a                                                         | tip://booking.t/spoles.uty                                                                                                    |                                        |                   |
| På sulati 🦉 Grenz bislans 🧔 Kogin - ITT Pane                      | de la -                                                                                                    |                                        | -                 |
|                                                                   |                                                                                                    |                                        | Sec. et al. and a |
|                                                                   |                                                                                                    |                                        |                   |
| Panella                                                           |                                                                                                    |                                        |                   |
| Vallauri                                                          |                                                                                                    |                                        | Hai dimonticato   |
|                                                                   |                                                                                                    |                                        | Hai uimenticato   |
|                                                                   |                                                                                                    |                                        | username o la     |
|                                                                   |                                                                                                    |                                        | naccurated        |
|                                                                   |                                                                                                    |                                        | password          |
|                                                                   | ITT "Panella - '                                                                                                    | Vallauri" Formazione                   | $\rangle$ /       |
|                                                                   |                                                                                                    | /                                      |                   |
|                                                                   | to an and the second second se | Hei dimenticato lo utemarre o          |                   |
|                                                                   | 1.111/1.111                                                                                                    | la passed 1                            |                   |
|                                                                   | Response                                                                                                    | B browser dave avera i rockia          |                   |
|                                                                   | Cilianda usertane                                                                                                    | Acture care persona                    |                   |
|                                                                   | and the second second                                                                                                    | consentive l'accesso agli ospiti-      |                   |
|                                                                   | TOOLN                                                                                                    | LOGINCOMEDSPITE                        |                   |
|                                                                   |                                                                                                    |                                        |                   |
|                                                                   |                                                                                                    |                                        |                   |
| All stress                                                        | INFO                                                                                                    | CONTACT US                             | GET SOCIAL        |
| North Street                                                      | Moodle community                                                                                                    | Via E. Cazzocea . Zz - Reppio Calabria |                   |
|                                                                   | Moostle free support                                                                                                    | Phone: 0985-27147                      | 🖬 🖗 💟 🚰           |
| Intrusione è l'arma più pototo che<br>Manno per cambiare il mando | Moodle Doca                                                                                                    | E-man weignadeffitiotianiout           |                   |
| eture Mandela.                                                    | Moodle.com                                                                                                    |                                        |                   |

| r receptore la passant, martel la par | werse appares Permet reel carrys actionated | Sila             | en la intration per completate l |
|---------------------------------------|---------------------------------------------|------------------|----------------------------------|
| Calma ucarnama                        | /                                           | Digitare solo la |                                  |
| Certs doernants                       | (                                           | propria email    |                                  |
| Darrare                               | , cenca                                     |                  |                                  |
| Cerca indirizzo email                 |                                             | 7~~/             |                                  |
| Indivizio email                       | introducementation of L                     |                  |                                  |
|                                       | Apres                                       |                  |                                  |
|                                       |                                             |                  |                                  |
|                                       |                                             |                  |                                  |
|                                       |                                             |                  |                                  |
|                                       |                                             |                  |                                  |
|                                       |                                             |                  |                                  |
|                                       |                                             |                  |                                  |

Dopo questa fase arrivera un email nel proprio indirizzo di posta elettronica, tramite un link sarà possibile cambiare la propria password di accesso.

In alcuni casi l'email potrebbe arrivare nella zona spam. Quindi è consigliabile guardare anche nella zona spam se è arrivata l'email di recupero password.

### Caricamento documenti in piattaforma

Selezionare Home del sito e scegliere il corso A.S. 2019/2020

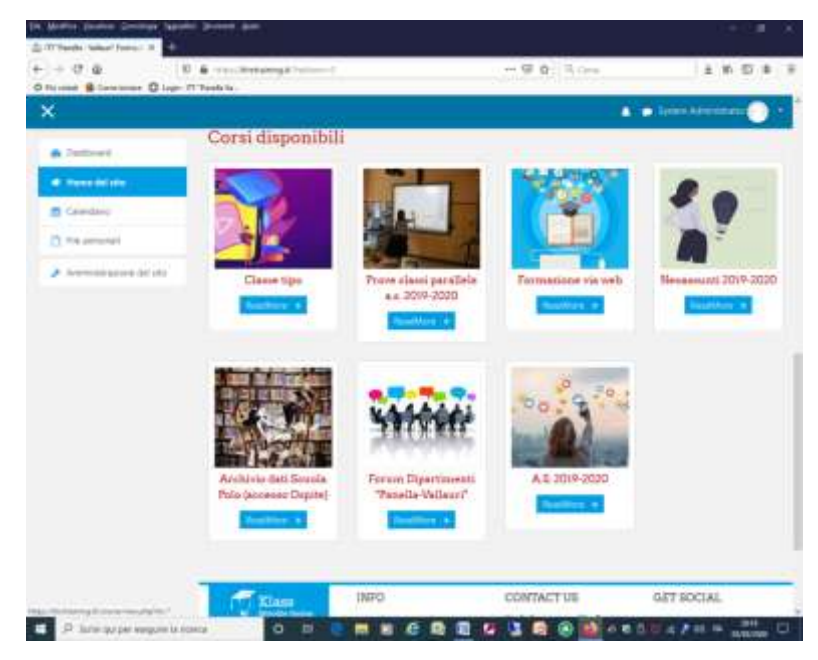

Scorrere l'elenco delle classi... fino alla propria classe

| in Monton Station (Swedigin) See                                | anta Joseph July                     |                                |                                                                                                    |
|-----------------------------------------------------------------|--------------------------------------|--------------------------------|----------------------------------------------------------------------------------------------------|
| 1 Smit 45 299-200 ×                                             |                                      |                                |                                                                                                    |
| (-) = C @                                                       | V & How Water and Constant and Stand | B Ø Ø                          | 全机田市工                                                                                                    |
| O Falada B Concessor D Log                                      | n - 277 'Penefie Ia                  |                                |                                                                                                    |
| ×                                                               | 017                                  |                                | Sector sector of the sector sector se |
| <b>P</b> (1)                                                    |                                      |                                |                                                                                                    |
| M Norsani                                                       | a.s. 2019-2020 Classe ICI            |                                |                                                                                                    |
| O Saage                                                         | a.s. 2019-2020 Classe 1CM            |                                |                                                                                                    |
| If Competence                                                   |                                      |                                |                                                                                                    |
| III Volutazione                                                 | a.s. 2019-2020 Classe 1CT            |                                |                                                                                                    |
| Niesasime dei biorgen<br>formativi dei datieth<br>as. 2019-3020 | a.s. 2019-2020 Classe 1DI            |                                |                                                                                                    |
| Co as 2019-2020 Classe<br>the                                   | a.s. 2019-2020 Classe 2AE            |                                |                                                                                                    |
| 151 ed. 2019-2020 Classe<br>140                                 | a.s. 2019-2020 Classe 2AG            |                                |                                                                                                    |
| 12) AL 2019-2020 Caree<br>1244                                  | a.s. 2019-2020 Classe 2AH            |                                |                                                                                                    |
| 10 - 44, 3019-3020 Caree<br>140                                 | a.a. 2019-2020 Classe 2AI            |                                |                                                                                                    |
| Ci AK JOH-JOH CARP<br>1456                                      | n.n, 2019-2020 Cintoe 2AM            |                                |                                                                                                    |
| Cana, 2019-2020 Clares,<br>1/0394                               | a.s. 2019-2020 Classes 2ASM          |                                |                                                                                                    |
| C 44 2019 (2020 Care                                            |                                      |                                |                                                                                                    |
| P Sitie qui per enegate le                                      |                                      | 10 12 13 13 10 (A) 14 A 10 (A) | 1 1 1 1 1 1 1 1 1 1 1 1 1 1 1 1 1 1 1                                                                                                    |

Segue procedura con scelta cartella per l'upload

dei documenti nel modulo Documenti/Risorse